とやま学遊ネット 県民カレッジ主催講座 インターネットでのお申込み手順(画像付き)

※これまで「とやま学遊ネット」で既に、会員登録をされている方は、これまでご使用のIDと パスワードをそのまま使用できますので、再登録する必要はありません。

- (1)マイページ会員に登録をする。
- マイページ会員サービス の②「新規登録」をクリックし、E-mail を 2 回入力(確認を含む)し、□「利用規約」に同意するに図し、送信する。

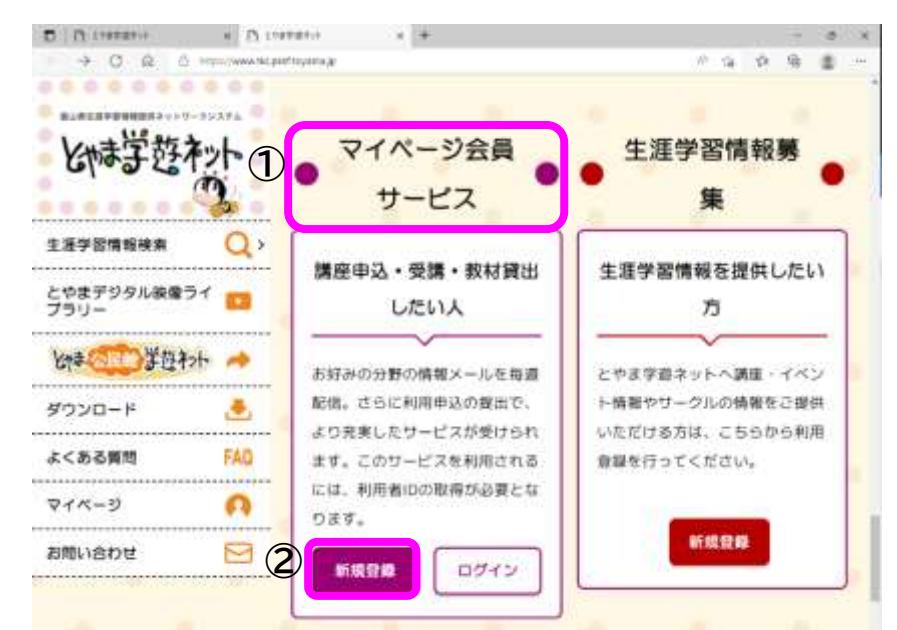

③カレッジより「利用登録はこちらから」のメールが届きます。〔マイページ会員サービスにて登録完了後、メールマガジン、連携講座の講座申込みができるようになります。〕 この時点で、「マイページ会員」利用登録が完了しているか確認するためには、とやま学遊ネットトップ画面の左側にある、「マイページ」をクリックし、登録した ID とパスワードを入力する。画面の上に、**申請者の名前が表示**されていれば、完了しています。

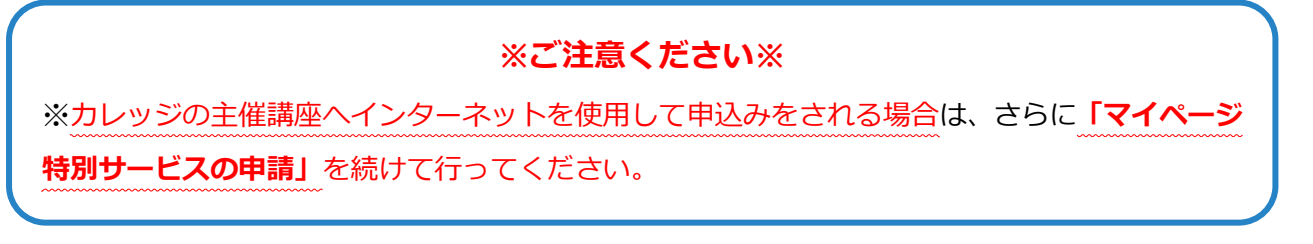

| C A true corretor . Alan                 | ester a l fi anno catta e l + |                           |
|------------------------------------------|-------------------------------|---------------------------|
| とは学遊ネット 🤹                                | 東カレ ケン 3                      |                           |
| A 544-9                                  | 文字サイズ ●標準 ●版大 夏               | L2:E17 Foreign Languages) |
| 講座利用メニュー >                               |                               | 10.00                     |
| 後離党利用メニュー →<br>お知らせ名記使                   | - お知ら                         | 5t 😐 🔹 👘                  |
| 学遊ネットマガジン                                | 風在お知らせはありません                  |                           |
| 七种学经ネット                                  |                               |                           |
| NAMES OF TAXABLE PARTY OF TAXABLE PARTY. | ● 主催講座日                       | 申込状況 😐                    |
| D DUANCES                                | 0 11 11 42 43 14              |                           |

## (2)「マイページ特別サービス申請」を行う。

(インターネットを使って、カレッジ主催講座へのお申込みをされる場合は、こちらの申請が 必要です。)

 ④マイページ会員登録後、マイページにログインし、「講座利用メニュー」をクリックし、「特別 サービス申請」を行ってください。

| と時学遊和小 🤹  | 講座利用メニュー | $\boxtimes$ | <u>利用業内</u> 利用食業情報変更 | ログオ |
|-----------|----------|-------------|----------------------|-----|
|           | 申込状況     |             |                      |     |
| A 71x-9   | 受調状況     |             |                      |     |
|           | 主權調座申込   | 読み上げ        | Foreign Languages    |     |
| 講座村用メニュー  | 建质糊坐中込   |             | 被索                   |     |
| 祝鵬党利用メニュー | 特別サービス申請 | IG#         |                      |     |
| お知らせ宅配便   | ·        | 196         |                      | _   |
| 学遊ネットマガジン |          | er. 1011    |                      |     |
| とないまでであっト |          | のないただき      | 、本当にありがとうございます。      | 8   |
|           |          | りました。       | 8和5年度は。全84講座の開講を     | :予  |
|           |          | とお待ちして      | あります。                |     |

- ⑤「マイページ特別サービス申請」には、カレッジでの登録確認及び手続きが必要となるため、 しばらくお時間をいただきます。
- ⑥カレッジでのマイページ特別サービス申請登録手続きが完了しましたら、カレッジよりメール (件名:[GAKUYUNET]マイページ特別会員申請手続き完了のお知らせ)が届きます。

(3) インターネットでカレッジ主催講座を申し込む。

⑦その後、マイページより、ID とパスワードを入力。「講座利用メニュー」を開き、「主催講座申込」をクリックする。

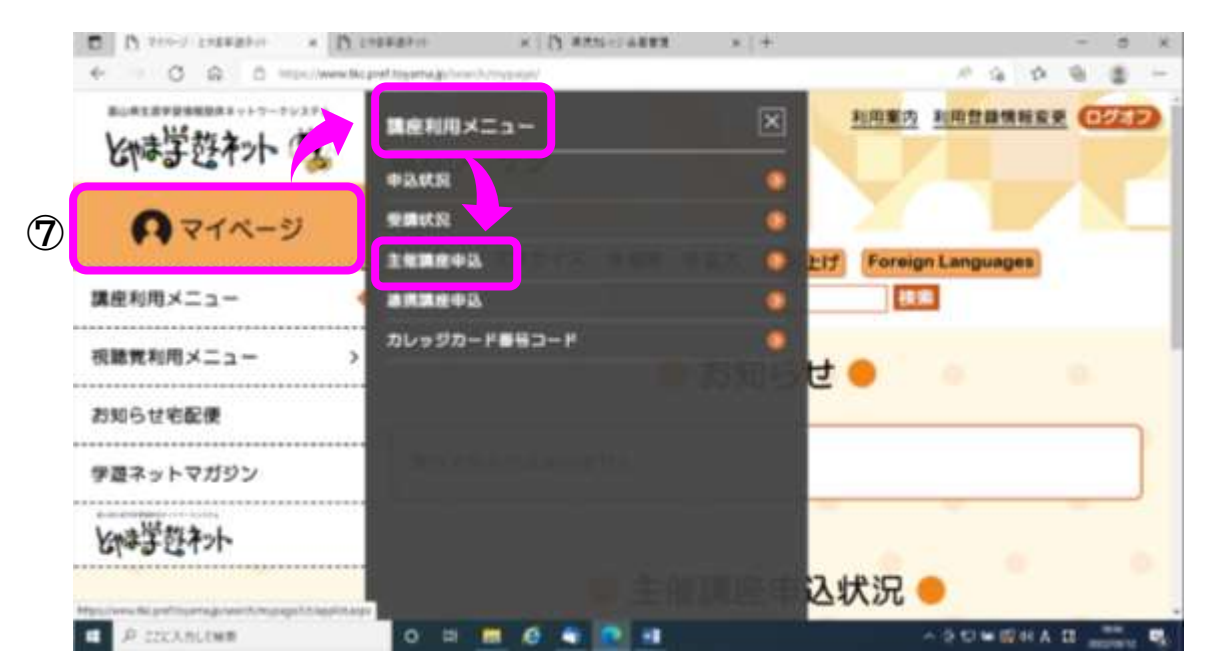

⑧下記の画面に切り替わるので、スクロールすると主催講座が一覧で表示される。

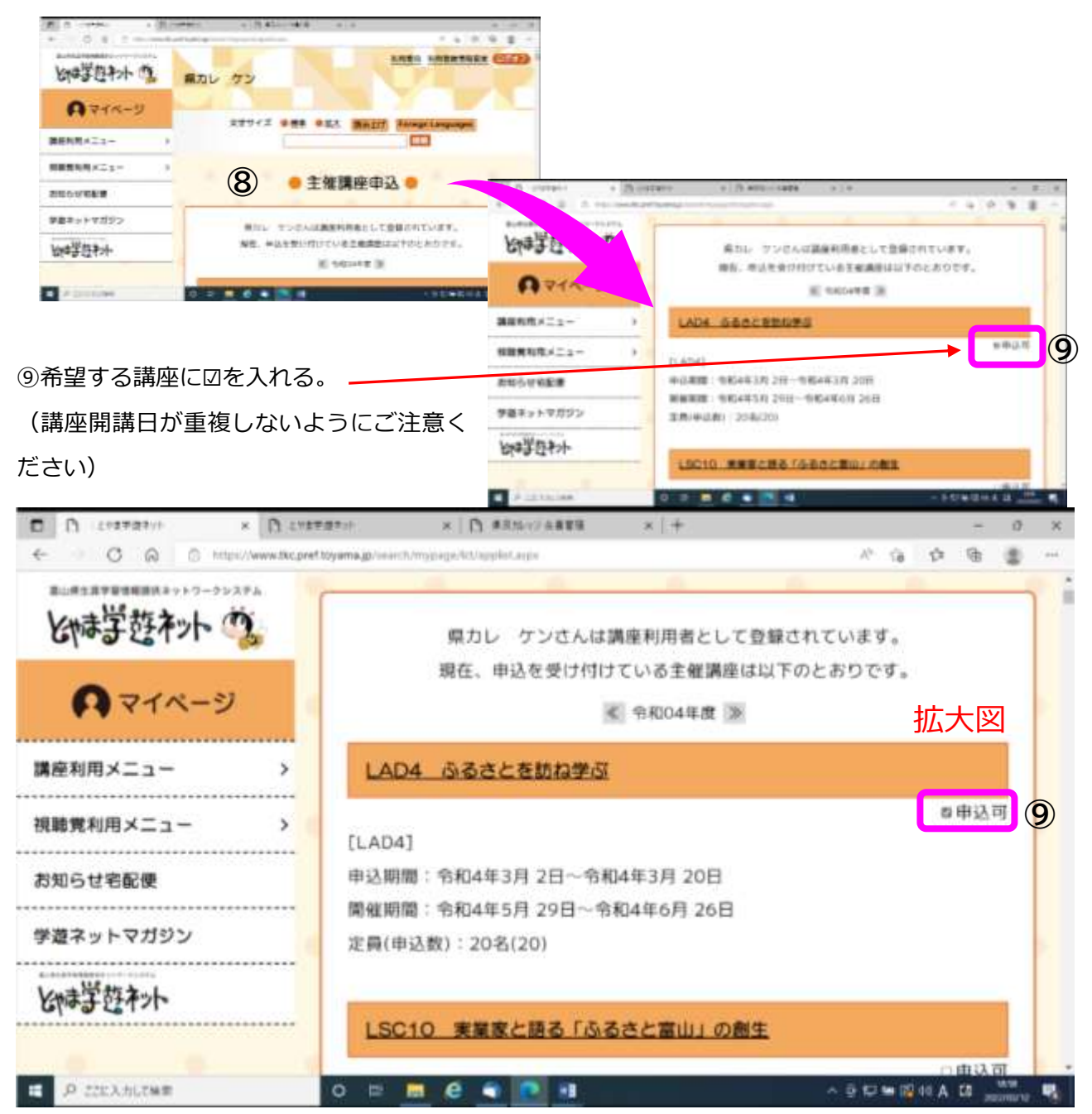

⑩希望する講座に図を全て入れたら、画面の一番下までスクロールし、「確認する」をクリック

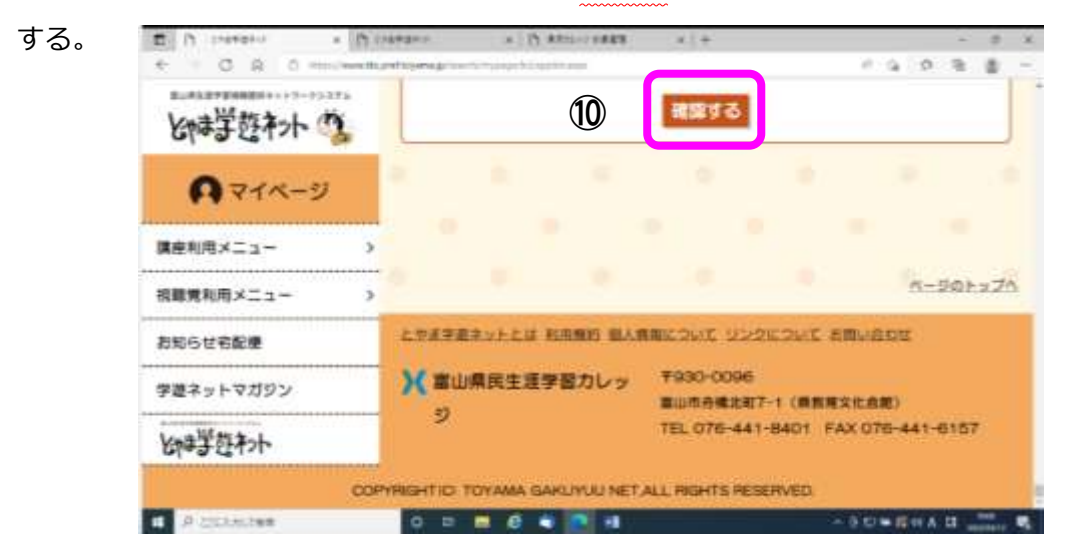

⑪希望する講座に間違いが無ければ、「送信する」をクリックすると、講座申込が完了となります。

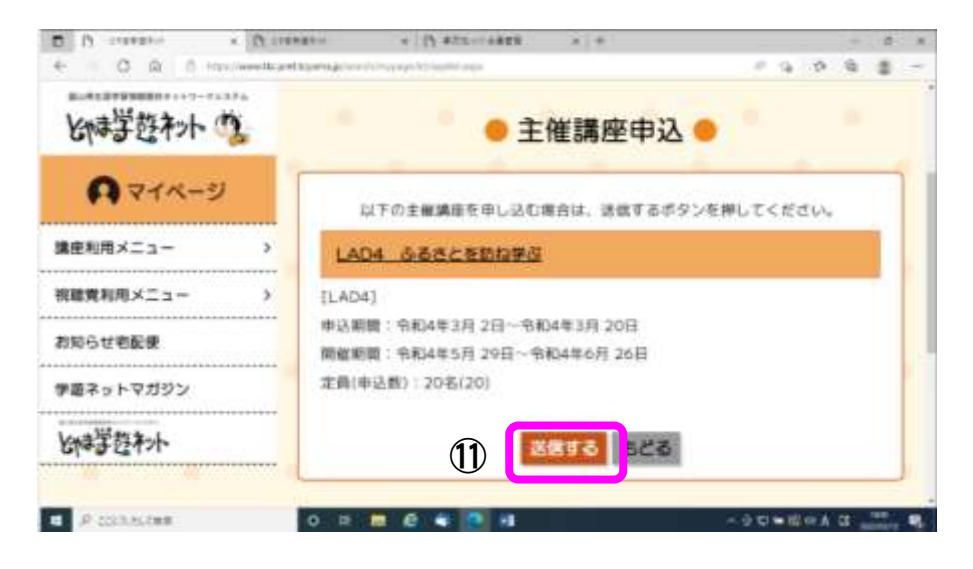